# **Modem Setup**

## **Overview**

- Find out if the truck uses a 6-pin, 9-pin or green 9-pin Deutsch ECM port plug.
- Install the modem in the truck.
- Remember which truck goes with the serial# on the modem. For example, if modem 33328023 went into Truck 032.
- Make sure there are only green lights on the modem (No red lights).
  - If there are red lights, the GNX-LED-Codes documentation will help identify the issue.
- Log on to the Digital Fleet website.
- Change the name of the modem to identify with truck.
- Set the truck to track using the GPS of the modem, instead of the tablet.

The device connection uses the truck ECM port and is connected with a 6-pin (J1708), 9-pin (J1939 250k), or green 9-pin ECM cable (J1939 500k).

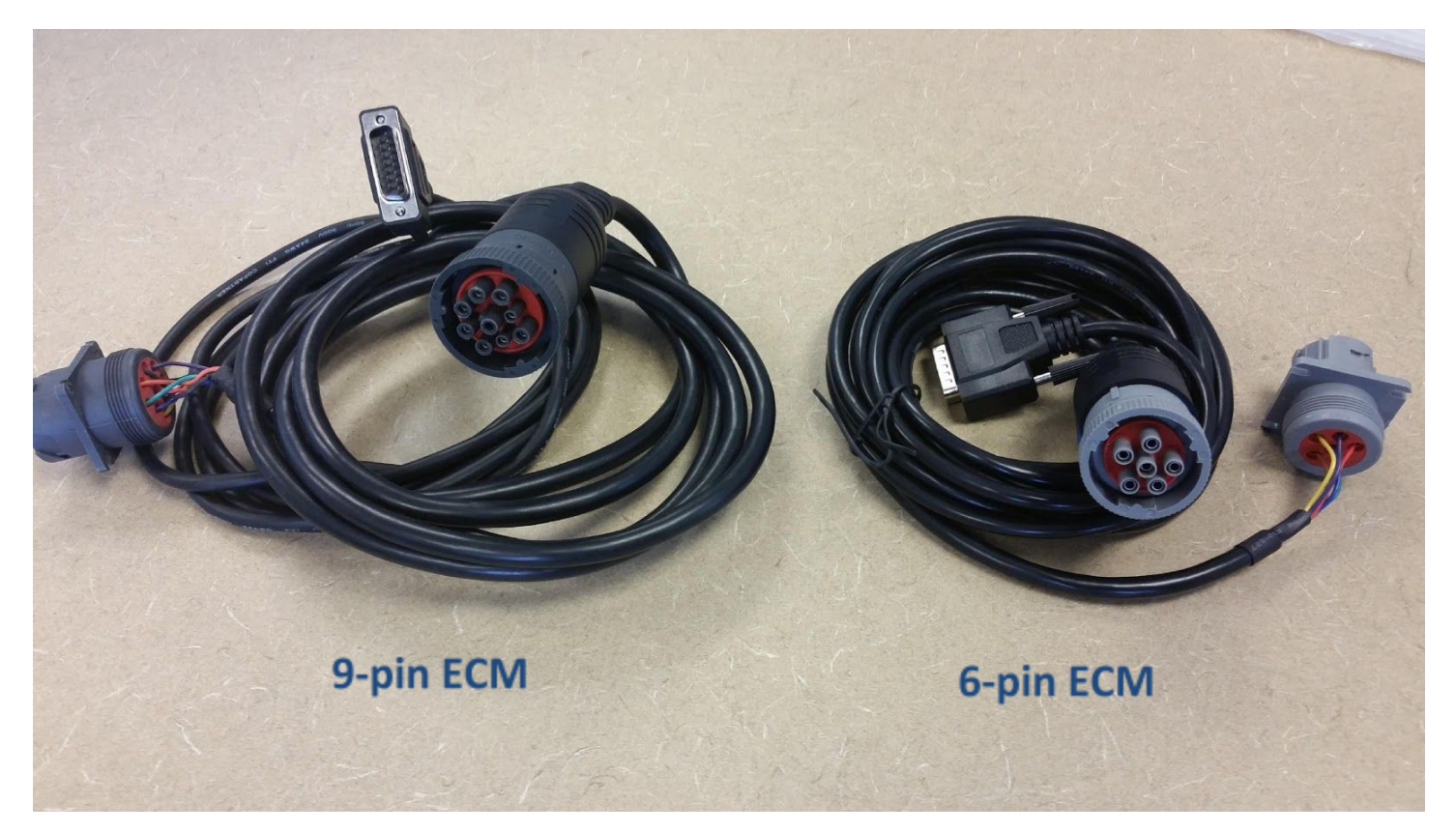

#### Modem Diagram

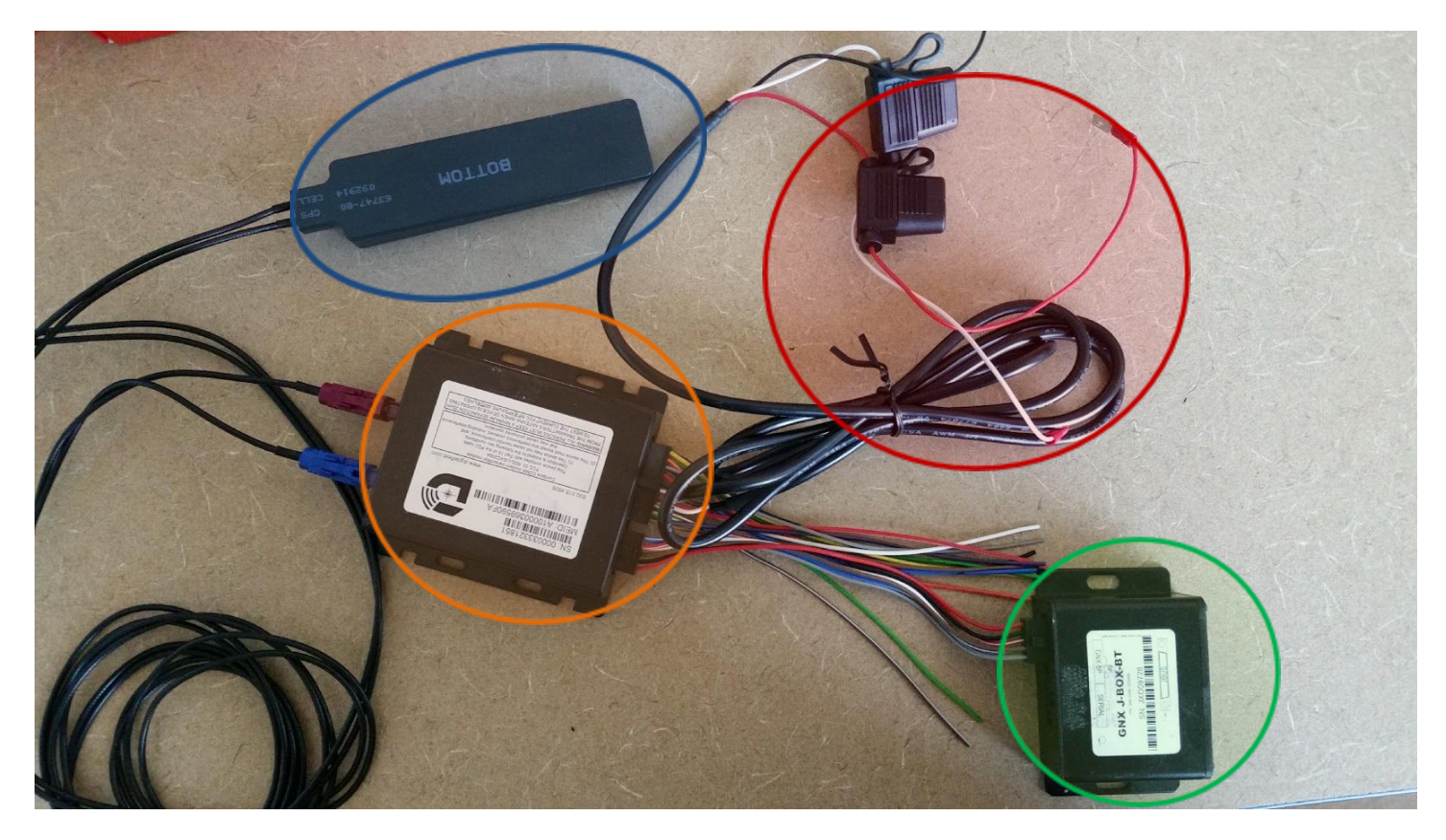

- Antenna Sticks to the inside of the windshield.
  - For Front discharge ready mix trucks the antenna should be on the bottom left corner.
  - For Rear discharge ready mix trucks, dump trucks, or bulk haulers the antenna should stick to the bottom middle of the windshield.
  - The Concept is to give the antenna as much "sky view" as possible.
- Modem Get the Serial number off the modem.
- Jbox The Jbox connects to the ECM cable for engine data.
- Power Harness black wire is ground, red wire is constant power, white wire is ignition.

## **Equipment Installation**

#### • Modem

- The provided power harness plugs into the modem and provides power for the modem and JBox.
- Possible sources for power installation are the direct connection to the battery, the main fuse block panel, or the point where the vehicle charging circuits are connected to the 12-volt system.
- Connect the RED lead or fuse end of the power cable to +12-volt constant vehicle power.
- Connect the WHITE lead to +12 volt switched vehicle IGNITION. (Not accessory)
- Connect the BLACK lead to the vehicle chassis (GROUND).
- Plug the 20-pin molex connector into the front of the modem.
- This product is connected directly to the vehicle's 12-volt system. There is no on-off switch on the unit. The 5P Device is shipped with an in-line 3-amp fuse(s) attached to the power cable. This fuse must be installed properly. If the fuse is replaced, it should be of the same type as originally supplied from the factory. The original fuse supplied is a 3 amp 125-volt type 3AG. Failure to use the proper fuse could cause a vehicle fire hazard. The fuse provides overload protection for the power cable and GenX 5P Device. The wiring installed between the fuse and primary vehicle power is not protected from overheating if a short should occur. Use care when routing the power cable and fuse to prevent possible pinch points or excessive heat.
- Antenna
  - As mentioned above, the antenna will be connected to the windshield to provide maximum view of the sky.
  - Route the antenna cables from the antenna installation area to the modem.
  - $\circ~$  Attach the colored connectors to the back of the modem.
- JBox
  - The JBox receives its power from the modem and is connected to the front of the modem using the 10 pin connector cable.
  - Ensure the 10-pin connector cable is plugged into the 5P/Power connection described in the JBox wiring schematic.
- ECM cable
  - $\circ~$  Connect the serial end of the cable to the JBox.
  - Connect the 6-pin or 9-pin end of the cable to the vehicle's ECM port.
  - The provided cable uses a Y connector end to allow for attaching a diagnostic tool to the vehicle without the need to disconnect the cable.
    - After installation, verify the diagnostic tool is still recognized by the vehicle.

## **Admin Setup**

Go to <u>http://www.digitalfleet.com/</u> and login. On the map screen click on "Settings".

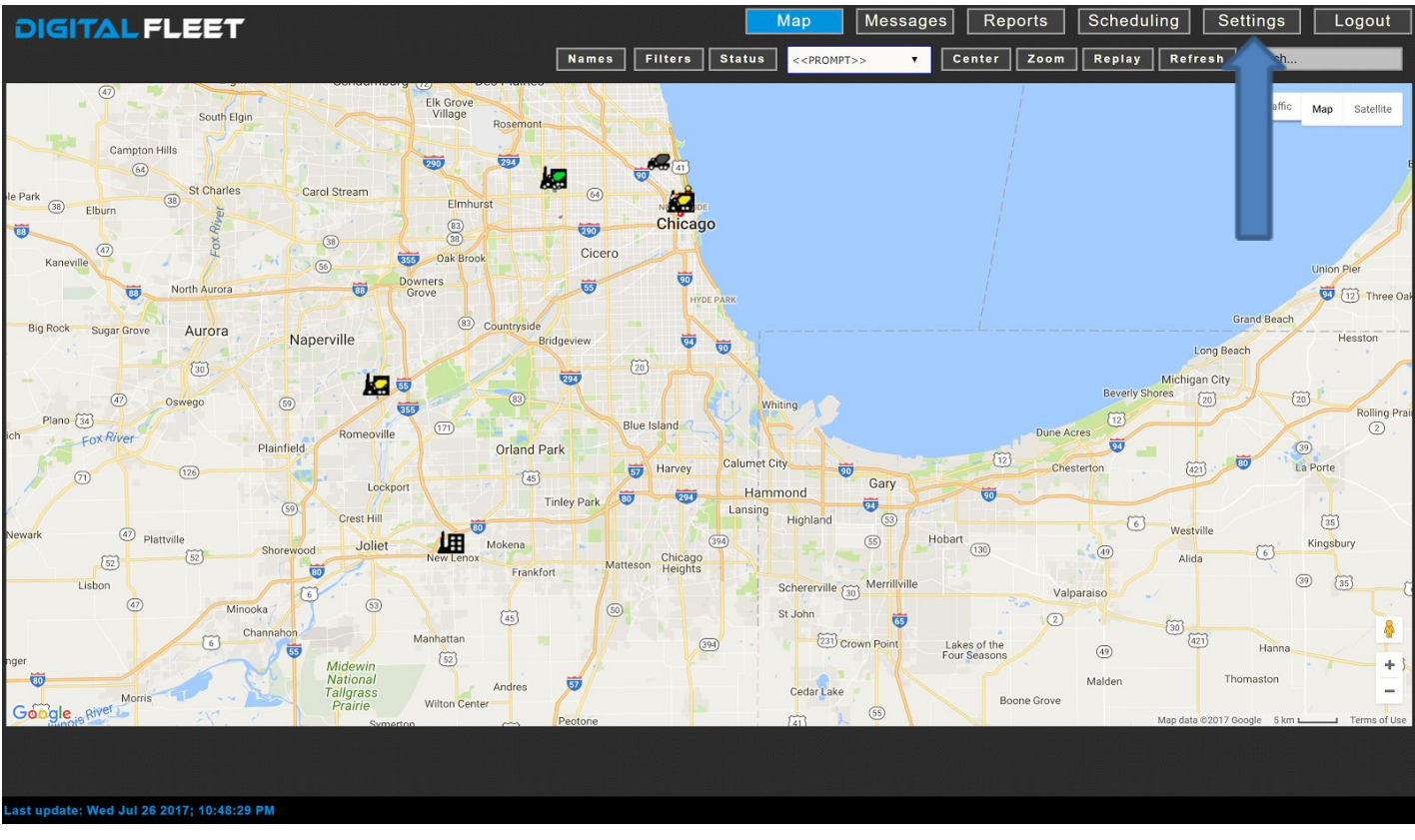

### The Preferences page will pop up. Then click on "Trucks".

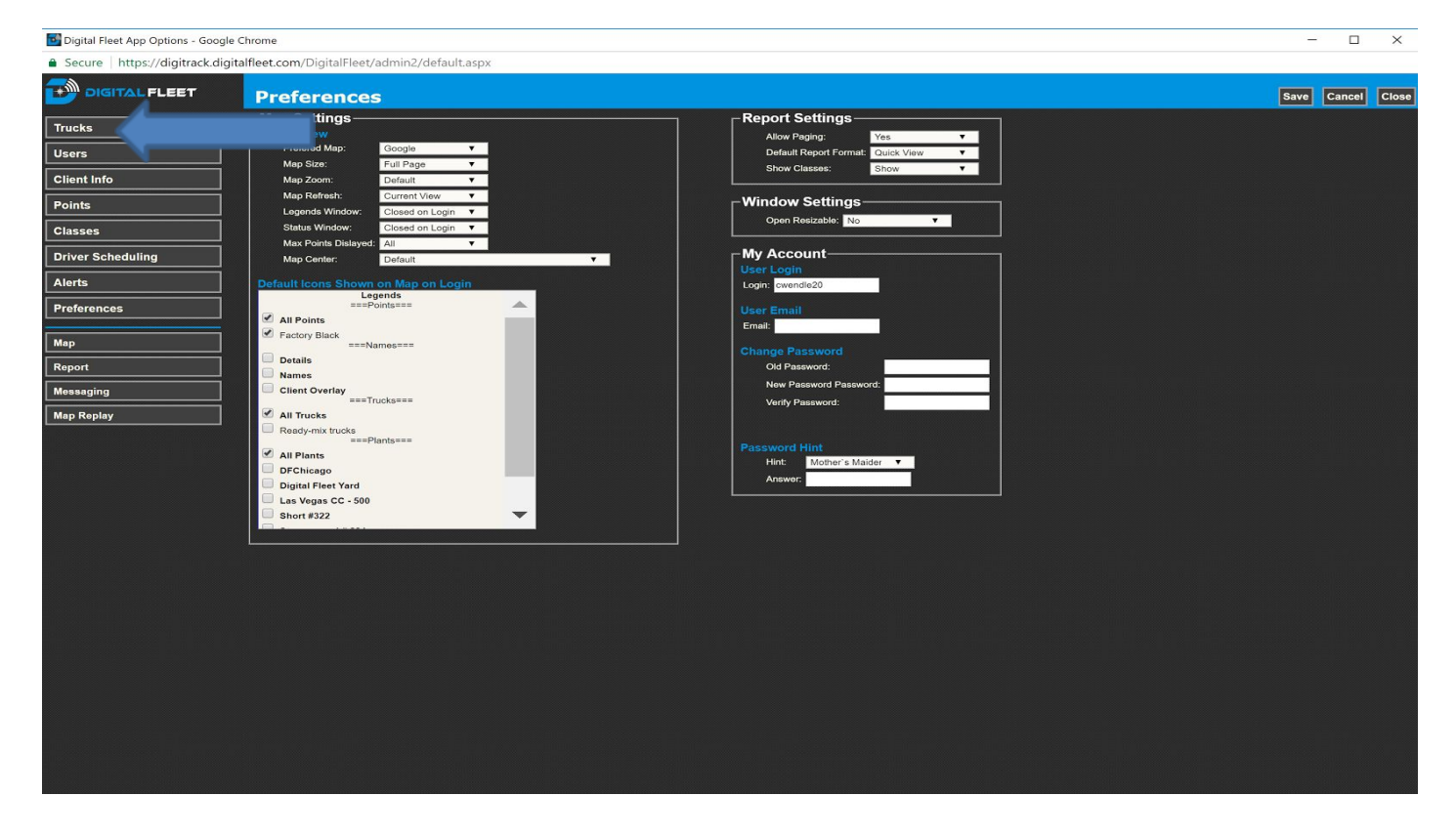

### Scroll down until you see the Serial number of your modem. Then select it.

| Trucks - Google Chrome         |                        |                       |                                     |            |          |                      |                |            |                      | )( <del></del> )(       | D    | ×   |
|--------------------------------|------------------------|-----------------------|-------------------------------------|------------|----------|----------------------|----------------|------------|----------------------|-------------------------|------|-----|
| ① digitrack.digitalfleet.com/D | gitalFleet/admin2/defa | ault.aspx             |                                     |            |          |                      |                |            |                      |                         |      |     |
|                                | Trucks Filte           | er: C                 | reate New Export to: Exce           | Refresh    |          | Delete Selected C    | lose           |            |                      |                         |      |     |
| Trucks                         | Select 12282           | 214 34145FD13439      | Android Stand Alone 10/06/2016 11:5 | 1:53 Other | 07/13/16 | 353608071215522      | 2 34145FD13439 |            | 89014103279079849080 | 17602702481             | 1    | 1 ' |
| Users                          | Select 12288           | 230 34145FD6A0A1      | Android Stand Alone 10/06/2016 11:5 | 2:03 Other | 07/14/16 | 353608071247756      | 6 34145FD6A0A1 |            | 89014103279080155188 | 17602702453             |      | 1   |
| Client Info                    | Select 12287           | 234 34145FB361CB      | Android Stand Alone 10/06/2016 11:5 | 2:01 Other | 07/14/16 | 353608071104692      | 2 34145FB361CB |            | 89014103279079809324 | 17602702482             |      | 1   |
| Pointe                         | Select 12290           | 240 34145FF0A14D      | Android Stand Alone 10/06/2016 11:5 | 1:35 Other | 07/14/16 | 353608071456639      | 9 34145FF0A14D |            | 89014103279080004584 | 17602702460             | ę    | 1   |
|                                | Select 12309           | 263 34145FD6BA81      | Android Stand Alone 10/06/2016 11:5 | 2:02 Other | 07/19/16 | 353608071280872      | 2 34145FD6BA81 |            | 89014103279079790870 | 17602702508             |      | 1   |
| Classes                        | Select 12325           | 284 34145FD6A0AB      | Android Stand Alone 10/06/2016 11:5 | 1:55 Other | 07/21/16 | 353608071247806      | 6 34145FD6A0AB |            | 89014103279080144257 | 17602702510             | 1    | 1   |
| Driver Scheduling              | Select 12329           | 286 34145FF8ACD1      | Android Stand Alone 10/06/2016 11:5 | 1:27 Other | 07/21/16 | 353608071517307      | 7 34145FF8ACD1 |            | 89014103279080164016 | 17602702476             |      | 1   |
| Alerts                         | Select 12330           | 287 34145FF8B7A3      | Android Stand Alone 10/06/2016 11:5 | 1:36 Other | 07/21/16 | 353608071531159      | 34145FF8B7A3   |            | 89014103279079658655 | 17602702471             | 1    | 1   |
| Preferences                    | Select 12331           | 301 34145FF0A393      | Android Stand Alone 10/06/2016 11:5 | 1:10 Other | 07/21/16 | 353608071459542      | 2 34145FF0A393 |            | 89014103279079986288 | 17602702472             |      | 1   |
|                                | Select 12332           | 304 34145FF0A333      | Android Stand Alone 10/06/2016 11:5 | 1:59 Other | 07/22/16 | 353608071459062      | 2 34145FF0A333 |            | 89014103279080002844 | 17602702470             | 1    | 1   |
| Map                            | Select 12333           | 309 34145FD6A0B1      | Android Stand Alone 10/06/2016 11:5 | 1:55 Other | 07/25/16 | 353608071247830      | 0 34145FD6A0B1 |            | 89014103279080153951 | 17602702513             |      | 1   |
| Report                         | Select 12296           | 315 34145FF0A1CB      | Android Stand Alone 10/06/2016 11:5 | 2:00 Other | 07/15/16 | 353608071457264      | 4 34145FF0A1CB |            | 89014103279080004147 | 17602702458             |      | 1   |
| Messaging                      | Select 8957            | 318 A80600A5D224      | Android Stand Alone 10/06/2016 11:5 | 1:37 Other | 08/14/13 | ESN:                 | A80600A5D224   |            | 89148000001047234348 | 3314520857              |      | 1   |
| Map Replay                     | Select 12336           | 591 34145FD6B88D      | Android Stand Alone 10/06/2016 11:4 | 4:13 Other | 07/25/16 | 353608071278371      | 1 34145FD6B88D |            | 89014103279079788874 | 17602702496             | 1    | 1   |
|                                | Select 12337           | 592 34145FD6A1A3      | Android Stand Alone 10/06/2016 09:4 | 2:45 Other | 07/25/16 | 353608071249042      | 2 34145FD6A1A3 |            | 89014103279080141535 | 17602702492             |      | 1   |
|                                | Select 12289           | 595 34145FD1393B      | Android Stand Alone 10/06/2016 11:5 | 1:29 Other | 07/14/16 | 353608071221934      | 4 34145FD1393B |            | 89014103279079838257 | 17602702512             | 1    | 1   |
|                                | Select 12281           | 692 34145FD6A0AF      | Android Stand Alone 10/06/2016 11:5 | 1:45 Other | 07/13/16 | 353608071247822      | 2 34145FD6A0AF |            | 89014103279080153126 | 17602702514             |      | 1   |
|                                | Select 12292           | 694 34145FF0AAD1      | Android Stand Alone 10/06/2016 11:5 | 1:06 Other | 07/14/16 | 353608071468816      | 6 34145FF0AAD1 |            | 89014103279079997939 | 17602702421             |      | 1   |
|                                | Select 12307           | 777 34145FD69FF9      | Android Stand Alone 10/03/2016 16:4 | 5:15 Other | 07/19/16 | 353608071246915      | 5 34145FD69FF9 |            | 89014103279080143721 | 17602702515             |      | 1   |
|                                | Select 12754           | 777 D85B2A734AB7      | Android Stand Alone 09/23/2016 18:5 | 0:37 Other | 09/23/16 | 353608073343173      | 3 D85B2A734AB7 |            | 89014103279212550744 | 16193812449             | 1    | 1   |
|                                | Select 12346           | 999 34145FD6BB11      | Android Stand Alone 09/23/2016 14:2 | 6:09 Other | 07/28/16 | 353608071281599      | 9 34145FD6BB11 |            | 89014103279079791712 | 17602702488             |      | 1   |
|                                | Select 9247            | 309-old 808C211ED5A   | Android Stand Alone 07/22/2016 12:3 | 9:30 Other | 09/03/14 | ESN:                 | 808C211ED5A    |            | 89148000001048723471 | 3314529767              |      | 1   |
|                                | Select 12574 I         | INV_33328023 33328023 | GENX 09/16/2016 10:1                | 9:32 Other | 09/16/16 | IMEI: A10000438C1358 | 33328023       | 7342016380 |                      | 7342016380 Verizon Wire | less | 1   |
|                                | Select 12575 I         | INV_33328024 33328024 | GENX 09/16/2016 10:1                | 9:40 Other | 09/16/16 | IMEI: A10000438C1375 | 33328024       | 7342016387 |                      | 7342016387 Verizon Wire | less | 1   |
|                                | Select 12576 I         | INV_33328025 33328025 | GENX 09/16/2016 10:2                | 5:22 Other | 09/16/16 | IMEI: A10000438BD8D1 | 1 33328025     | 7342019098 |                      | 7342019098 Verizon Wire | less | 1   |
|                                | 2411                   |                       |                                     |            |          |                      |                |            |                      |                         |      |     |

### **Truck Properties**

| () age acceptation company | ptalFleet/admin2/default.aspx           |                                                                                                    |                      |                 |          |                  |               |            |                            | _      |                 | _       | _ |
|----------------------------|-----------------------------------------|----------------------------------------------------------------------------------------------------|----------------------|-----------------|----------|------------------|---------------|------------|----------------------------|--------|-----------------|---------|---|
|                            | Trucks Filter:                          | Create New Exc                                                                                                    | ort lo Escet A       | rtresh          | Dek      | te Selected Cle  |               |            |                            |        |                 |         |   |
| Trucks                     | 1) Select 12541 999                     | 14145FD58811 Android Stand Alor                                                                                                    | w 0923/0916 14 29 89 | Other 67/05     | 115      | 253608071281599  | 34145PD(88)11 |            | 89014103215675754712 17682 | 122488 |                 | 1       | * |
| Users                      | D Semir 8247 308-44                     | 908C211ED5A Animald Stand Alor                                                                                                    | e 070220916 12:38:30 | 08wi (980)      | 14 ESN   |                  | 808C211ED54   |            | 89148008001848723471 30146 | 26787  |                 | 1       | 5 |
| Client Info                | - 10101 42674 UNV_3332892               | AND AND AND A AND A AND | 85/15/2015 10:13:32  | 00wr 06/10      | ING INES | A10080438C1388   | 33320825      | 7342616380 | 73426                      | 16380  | Antigue Minesia | an 1.   | E |
| Points                     | E Select 12575 HWV_3332882              | 4 33323024 GBNX                                                                                                    | 09/16/2016 10:10:40  | Other 05/15     | 195 IVE  | A10008438C1375   | 33328824      | 7342816387 | 73408                      | 16MT   | Versoe Wireles  | n 1     |   |
| Cleaner                    | Detect 12574 INV_3332842<br>4           | 5 13328025 0E4X                                                                                                    | 09/16/2016 10 25:22  | OBer 25/3       | rið IMEI | 4.10040438804011 | 33328825      | 7342819699 | 1943                       | 19690  | Verigon Wireles | 0 T     | * |
| Britan Schedullan          |                                         |                                                                                                    |                      |                 |          |                  |               |            |                            | _      |                 |         |   |
| Alien                      | Truck Propertie                         | S COLUMN                                                                                                    |                      |                 |          |                  | _             |            | Preventive Maintane        | nce    | Save Dele       | te Care |   |
| Alerts                     | - Carrieral Info                        | Last Reported                                                                                                    |                      | enties          | 11       |                  |               |            |                            |        |                 |         |   |
| Preferences                |                                         | · 09/15/2018 10:19:33                                                                                                    |                      | Number 23320823 | -        |                  |               |            |                            |        |                 |         |   |
| Мер                        | HV_33329823                             | 06/16/2016 11:22:00                                                                                                    | 500                  | dary Wedeen ID  |          |                  |               |            |                            |        |                 |         |   |
| Report                     | VIII                                    | Minel SN                                                                                                    |                      |                 |          |                  |               |            |                            |        |                 |         |   |
| Messaging                  | Maintenance ID                          | Active                                                                                                    |                      |                 |          |                  |               |            |                            |        |                 |         |   |
| Map Replay                 | - Settings -                            |                                                                                                    |                      |                 |          |                  |               |            |                            |        |                 |         |   |
| 2400-04029401 2017         | Truck Class:                            |                                                                                                    |                      |                 |          |                  |               |            |                            |        |                 |         |   |
|                            | Time Zanei PST<br>StandSM Time Imini 10 |                                                                                                    |                      |                 |          |                  |               |            |                            |        |                 |         |   |
|                            | Speed Link 65                           |                                                                                                    |                      |                 |          |                  |               |            |                            |        |                 |         |   |
|                            | Drive:                                  |                                                                                                    |                      |                 |          |                  |               |            |                            |        |                 |         |   |
|                            | User Nates                              |                                                                                                    |                      |                 |          |                  |               |            |                            |        |                 |         |   |
|                            |                                         |                                                                                                    |                      |                 |          |                  |               |            |                            |        |                 |         |   |
|                            |                                         |                                                                                                    |                      |                 |          |                  |               |            |                            |        |                 |         |   |
|                            |                                         |                                                                                                    |                      |                 |          |                  |               |            |                            |        |                 |         |   |
|                            |                                         |                                                                                                    |                      |                 |          |                  |               |            |                            |        |                 |         |   |
|                            |                                         |                                                                                                    |                      |                 |          |                  |               |            |                            |        |                 |         |   |

- Change the truck name
  - Change the Truck name to the truck number with "-genx" at the ending. Example Truck Name: "001-genx". That way you will know this is the GenX modem inside truck 001.
- Set the Truck to track using the GPS of the modem, instead of the tablet.
  - In most cases the modem has better GPS accuracy than the tablet.
  - Change the Modem ID of the GenX record (you can add an "\_x" to the Modem ID).
  - Leave the "Active" checkbox unchecked, so the modem does not appear on the map.

Save Delete

• Then Save your changes and click Cancel.

### Concel Info Concel Info Cherr Name Last Reported Dov162616 10:19:32 TruckName Dov162616 10:19:32 TruckName Last Reported Last Reported Last

#### Truck Property Should look like this:

Now go into the Truck record for the tablet and add the modem serial number to the Secondary Modem ID. This will make the Truck use the GPS of the modem, instead of the tablet.

| Truck Properties volumer                                                                                                    |                                                                        | Preventive Maintenance | Save Delete                            | Cancel |
|----------------------------------------------------------------------------------------------------|------------------------------------------------------------------------|------------------------|----------------------------------------|--------|
| Control Info Clerk Name Clerk Name Clerk Name Clerk Name Clerk Name Clerk Name Clerk Name Clerk Name Clerk Name Clerk Clerk Cl | Properties -<br>Nodem Dr 34145FDEEB11<br>Secondary Moders ID: 33300075 |                        | (************************************* |        |

## **Disclaimer of Liability**

Digital Fleet makes information available on its web site to enhance customer knowledge and promote a better understanding of the hardware and its setup and configuration. Digital Fleet attempts to provide accurate and complete information. Digital Fleet, however, does not guarantee the quality, content, accuracy, or completeness of the information, text, graphics, links, and other items contained in its documentation because the material comes from a variety of sources, collected and maintained for different purposes. Digital Fleet also retains the right to change any content in its documentation without prior notice.

### Contact

Email <u>support@digitalfleet.com</u> or call 630.518.4606 if you have any questions.

### Thank you.